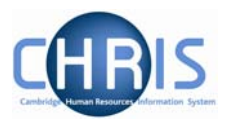

## 2 Limit of Tenure

Where an appointment has a limit of tenure this information this should be recorded as part of the position details.

- 1. Select the position from the mini explorer diagram
- 2. Choose Position details

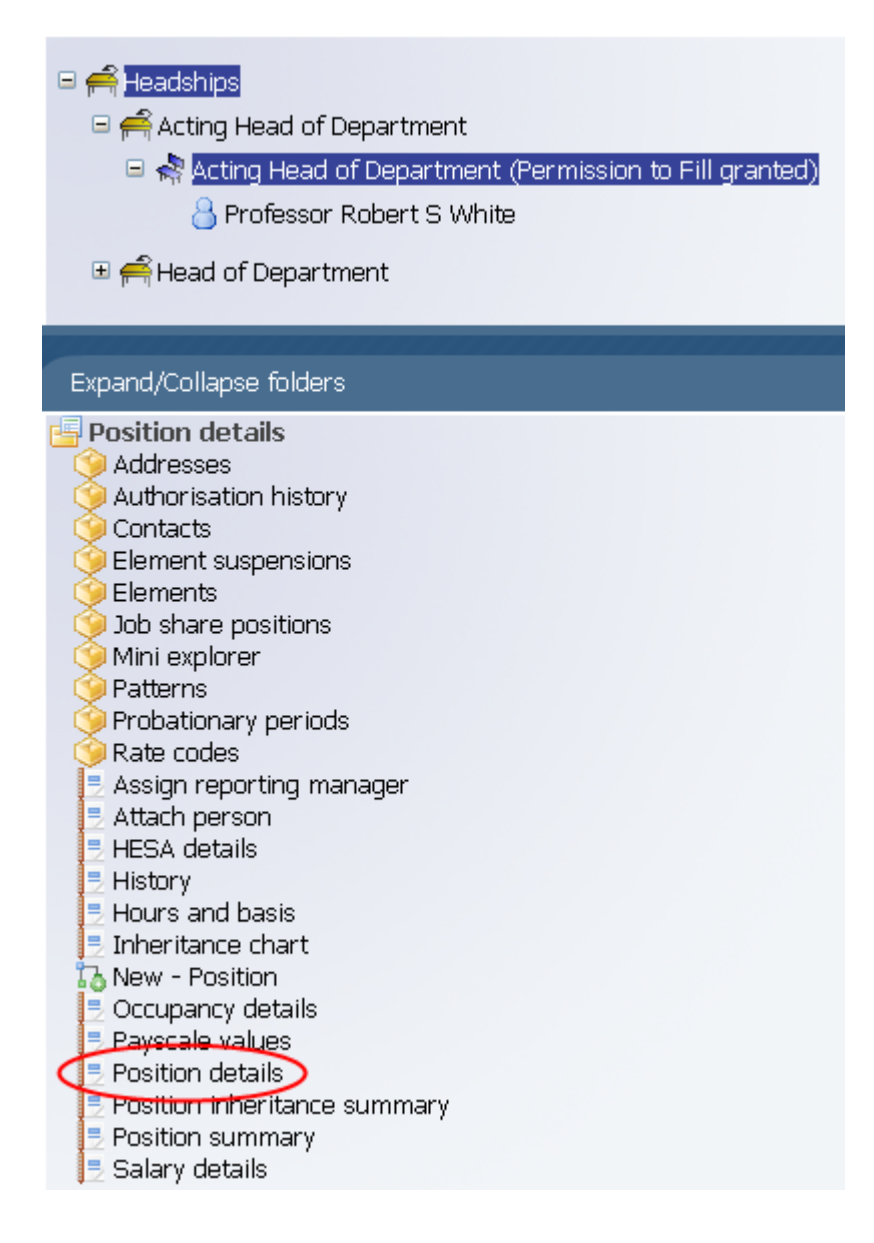

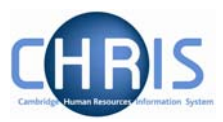

| Job title                       | Acting Head of Department       |             |
|---------------------------------|---------------------------------|-------------|
| Start date                      | 06/03/2009                      |             |
| End date change                 |                                 |             |
| End date                        |                                 |             |
| Position reference              | 70006453                        |             |
| Probationary period             |                                 | II          |
| Location                        |                                 | I           |
| Structure workflow group        |                                 | Ш           |
| Occupant                        | Professor Robert S White        |             |
| Reporting unit                  | Department of Earth Sciences    |             |
| Reports to                      | Head of Department              | ۹           |
|                                 | Professor James A Jackson (06/0 | 03/2009 - ) |
| Expected position end date      |                                 |             |
| Expected position end<br>reason |                                 | -           |
| Structure group 1               | School of the Physical Sciences |             |
| Structure group 2               | Contract team C 📃               | I           |
| Position status                 |                                 |             |
| Position status                 | No permission status            |             |
|                                 |                                 |             |

3. Enter the effective date. The position details screen will be displayed.

- 4. Enter the expected position end date with the date format of DD/MM/YYYY or use the calendar popup button.
- 5. Select the expected position end reason from the dropdown list (if appropriate reason exists)
- 6. Click on Save.

**Note**: these fields are for information purposes only, they are used for reporting purposes and are available using the Advanced Search. The employee will need to be entered as leaving the position (and an end date entered for the post where the post is also ending) when the occupancy comes to an end.

If the expected position end date is being entered separately to the post and position set up, the position details screen can be accessed by selecting the employee first. Navigate: Organisation > People (Select a person) > Employment > Positions > Position details

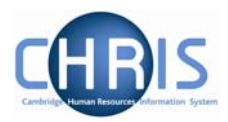

## **1.1 Occupancy Limit of Tenure**

Where an appointment has a limit of tenure it is also necessary to enter expected occupancy details for the position. In many cases the occupancy end date will be the same as the position end date, but it is possible that the position can have an end date and reason that is different to the occupancy end date and reason, or that there is an occupancy end date only. Where a position does not have a limit of tenure, but the individual does e.g. Headships and visa/work permit scenarios, an expected occupancy end date should be entered.

- 1. Select the position in the mini explorer diagram.
- 2. Choose Occupancy details
- 3. Enter the effective date The Occupancy details screen will be displayed

| Occupancy details: Acting Head of Department (No permission status) |
|---------------------------------------------------------------------|
| Current status Live                                                 |
| Occupant Professor Timothy M Cox                                    |
| Occupancy start 01/04/2007                                          |
| Occupancy end                                                       |
| Occupancy type Standard                                             |
| Position occ. reference 40010867                                    |
| Expected occupancy end date                                         |
| Expected occupancy end reason                                       |
| End occupancy 🗖                                                     |
|                                                                     |
| Save Delete                                                         |

- 4. Enter the expected occupancy end date and occupancy end reason
- 5. Click on Save